## 學生宿舍網路使用說明

## Student dormitory network setting instruction

這個連線使用下列項目(O):

- 依據下列步驟進入網路設定
  - 開始→Windows 系統
    - Start → Windows System
  - 控制台→網路和網際網路
     Control Panel → Networrk and Internet
  - 網路和共用中心→變更介面卡設定
     Network and Sharing Center →
     Change adapter settings

| <ul> <li>✓ File and Printer Sharing for Microsoft Networks</li> <li>✓ ✓ VirtualBox NDIS6 Bridged Networking Driver</li> <li>✓ ✓ OoS 封包排程器</li> <li>✓ ▲ 網際網路通訊協定第 4 版 (TCP/IPv4)</li> <li>▲ Microsoft Network Adapter 多工器通訊協定</li> <li>▲ Microsoft LLDP 通訊協定驅動程式</li> </ul> |  |
|----------------------------------------------------------------------------------------------------|--|
| <ul> <li>✓ VirtualBox NDIS6 Bridged Networking Driver</li> <li>✓ ● QoS 封包排程器</li> <li>✓ ▲ 網際網路通訊協定第 4 版 (TCP/IPv4)</li> <li>▲ Microsoft Network Adapter 多工器通訊協定</li> <li>▲ Microsoft LLDP 通訊協定驅動程式</li> </ul>                                                              |  |
| <ul> <li>✓ Cos 封包排程器</li> <li>✓ 網際網路通訊協定第 4 版 (TCP/IPv4)</li> <li>□ Microsoft Network Adapter 多工器通訊協定</li> <li>□ Microsoft LLDP 通訊協定驅動程式</li> </ul>                                                                                                    |  |
| <ul> <li>■ Microsoft Network Adapter 多工器通訊協定</li> <li>■ Microsoft LLDP 通訊協定驅動程式</li> </ul>                                                                                                    |  |
|                                                                                                    |  |

■ 乙太網路→【滑鼠右鍵】內容

Double-click the adapter with the name **Ethernet** to configure to its properties.

■ 雙擊網際網路通訊協定第4版(TCP/IPv4) Double-click Internet Protocol Version 4 (TCP/IPv4)

▶ 網路連線設定請點選自動取得 IP 位址\自動取得 DNS 伺服器位址

Go to "Network & Internet" settings, select "configure TCP/IP4 settings",

Select "Obtain an IP address automatically" and "Obtain DNS server address automatically".

| +般 其他設定<br>如果您的網路支援這項功能,您可以取得<br>您必須詢問網路系統管理員正確的 IP 設定 | 自動指<br>E。 | 派的 I | P 設定     | 。否則,  |
|--------------------------------------------------------|-----------|------|----------|-------|
| ● 自動取得 IP 位址(Q)                                        |           |      |          |       |
| - ○ 使用下列的 IP 位址(2):<br>IP 位址(2):                       | 10        | 10   | ii.      |       |
|                                                        | ē.        | i.   | 6        |       |
| 預設閘道(D):                                               | 17        | 15   | 10       |       |
| ◎ 自動取得 DNS 伺服器位址(B)                                    |           |      |          |       |
| ○使用 「ツ啡」 DNS 阿服薪Ⅲ址[[].                                 |           |      |          |       |
| 慣用 DNS 伺服器(2):                                         | 97        | - 52 | 52       |       |
| 其他 DNS 伺服器(A):                                         | 5         | •    | 5        |       |
| ☐結束時確認設定(L)                                            |           |      | 進        | 階(12) |
| ☐結束時確認設定 L)                                            | _         |      | <u>進</u> | 階(¥)  |

直接連結校外網路,即可跳出認證畫面。例如:<u>https://www.hinet.net</u>

| 國立高雄大學-上網認證系統                                                                        |                                                                                             |
|--------------------------------------------------------------------------------------|---------------------------------------------------------------------------------------------|
| Login         請使用按內電子郵件帳號與密碼方式登入         ▲         ▲         ●         密碼         登入 | 認避注意事項:<br>1. 認證請用 <mark>電子郵件信箱</mark> 帳號及密碼<br>2. 帳號英文字母請用 <b>小寫</b> !!<br>範例:<br>a1011101 |

When the first time you use the dormitory network to connect the off-campus websites, your browser should be redirected to the authentication web page. 若無法跳轉出認證畫面,請開啟學校首頁 <u>https://www.nuk.edu.tw</u>,點選【學生】分類
 If no authentication web page is displayed, please open <u>https://www.nuk.edu.tw</u> web page, then select "學生"

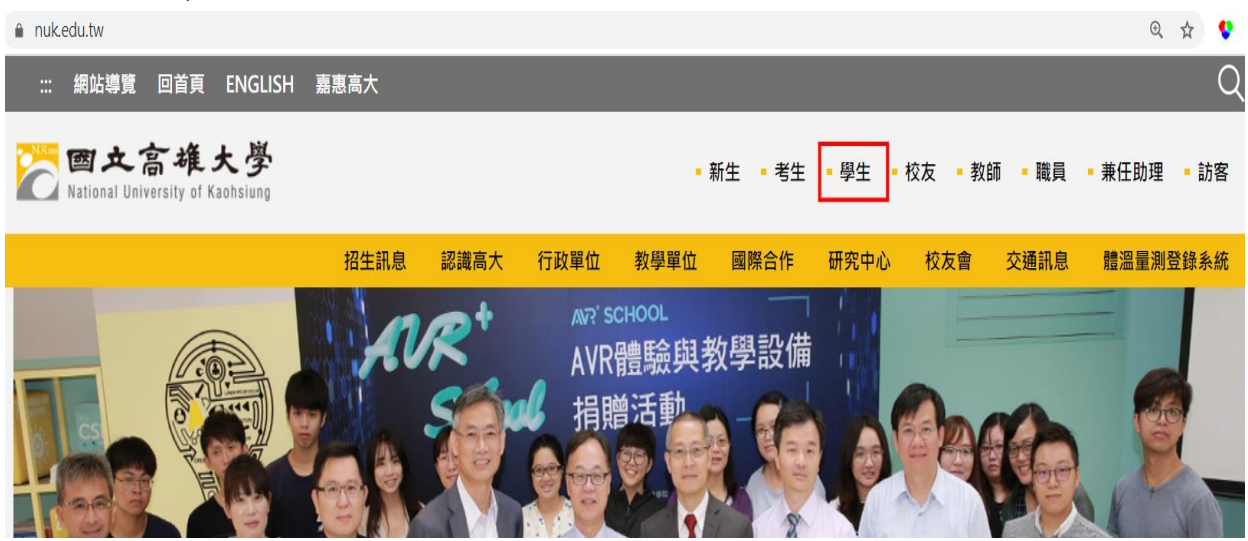

捲動頁面至『<u>學生-校園網路資源系統</u>』,點選【校園網路登入頁面-學生】即可出現認證 頁面

Scroll down the web page to the 4<sup>th</sup> item "<u>學生-校園網路資源系統</u>", and select left-upper icon "校園網路登入頁面-學生", then the browser will be redirected to the authentication page.

| 👂 學生-校園網路資源:  | 系統       |                      |                    |
|---------------|----------|----------------------|--------------------|
| > 校園網路登入頁面-學生 | 》上網需求申請  | 》學生G Suite 電子郵件系統    | )校園無線網路Q&A         |
| 》圖書資訊查詢系統     | 》電子資源檢索  | > 數位論文管理系統           | )Easy Test 英日語測驗平台 |
| 》學生宿舍網路停權名單   | )校園網路Q&A | )校園網路與 G Suite密碼同步系統 |                    |

或是直接輸入 <u>http://signin.nuk.edu.tw</u>

Or, you can type "<u>http://signin.nuk.edu.tw</u> " directly in the browser's address bar, and the authentication page will be displayed.

| 國立高雄大學-上網認證系統     國立高雄大學-上網認證系統     國立高雄大學-上網認證系統     國立高雄大學-上網認證系統     國立高雄大學-上網認證系統     國立高雄大學-上網認證系統     國立高雄大學-L網認證系統     國立高雄大學-L網認證系統     國國國國國國國國國國國國國國國國國國國國國國國國國國國國國國國國國                                                                                                    |                                                                                             |
|----------------------------------------------------------------------------------------------------|---------------------------------------------------------------------------------------------|
| <ul> <li>Login<br/>請使用核内電子郵件帳號與密碼方式登入</li> <li>▲</li> <li>▲</li> <li>▲</li> <li>○</li> <li>○</li></ul> | 認證注意事項:<br>1. 認證請用 <mark>電子郵件信箱</mark> 帳號及密碼<br>2. 帳號英文字母請用 <b>小寫</b> !!<br>範例:<br>a1011101 |

- 帳號密碼 Account and Password
- ▶ 帳號為學生學號

Account is student ID

- ≻ 密碼
  - 「本國籍」學生預設為身份證字號小寫
  - 「外國籍」學生預設為西元出生年月日(YYYYMMDD)

Default password is your birthday (YYYYMMDD)

- 流量之限制 limits
  - 每日進出校外流量超過 6Gbytes 者,停權 1 天。 Students whose internet volume exceeds 6 Gbytes per day will have privileges revoked for 1 days.
  - 使用網路侵權行為,將依學生獎懲辦法辦理。(智慧財產權資訊可參考 <u>http://www2.nuk.edu.tw/lib/copyright/index.htm</u>)
     Students who violate intellectual property right laws will be punished according to incentive and disciplinary measure guidelines. (For intellectual property rights, refer to
  - http://www2.nuk.edu.tw/lib/copyright/index.htm)
     停權名單可參考「圖資館首頁」-「資訊服務」-「網路服務」-「宿網停權公告」。
     For a list of those who have had their privileges revoked, go to "Library Homepage" "Information Service"- "Information Service"- " Dormitory Internet Privilege Revocations."